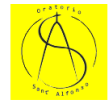

# Parrocchia Sant'Alfonso Torino

#### IMPORTANTE

• Per poter formalizzare l'iscrizione dei bambini al primo anno di Catechismo è indispensabile fornire il **Certificato di Battesimo**, che può essere richiesto alla Parrocchia dove è stato battezzato il bambino.

Tutti i bambini battezzati nella Parrocchia Sant'Alfonso NON devono fornire il certificato. Il certificato dovrà essere consegnato all'Ufficio Parrocchiale, o ai rispettivi Catechisti dopo averli avvisati.

• Tutti i genitori dei bambini iscritti al primo anno di Catechismo sono invitati a partecipare all'incontro di Presentazione che si terrà **GIOVEDÌ 24 OTTOBRE ALLE ORE 21 IN ORATORIO** 

#### PROCEDURA DI ISCRIZIONE AL CATECHISMO

- 1) Collegarsi all'indirizzo WEB: https://santalfonso.ilmiooratorio.it/
- 2) Se non si è già iscritti, premere il tasto grigio ISCRIVITI

| Passeord*                                                | Dratorio Sant'Alfonso<br>Ruo unatorio relie<br>Acced |  |
|----------------------------------------------------------|------------------------------------------------------|--|
| Hardmentezeto la gasswent? ACCCDI<br>Non hai un account? | Password*                                            |  |
|                                                          | Hai dimenticato la password?                         |  |
| ISCRIVITI >                                              | ISCRIVITI >                                          |  |

3) Il Genitore dovrà compilare i campi inserendo i suoi dati e procedere all'Iscrizione al Portale

| Oratorio Sant'Alfonso                                             |  |
|-------------------------------------------------------------------|--|
| Il tuo oratorio online                                            |  |
| Iscriviti                                                         |  |
| Cognome*                                                          |  |
|                                                                   |  |
| Nome*                                                             |  |
|                                                                   |  |
| E-mail*                                                           |  |
|                                                                   |  |
| Cellulare                                                         |  |
|                                                                   |  |
|                                                                   |  |
| Sono un genitore Sono un giovane (+16)                            |  |
| Password*                                                         |  |
| ά                                                                 |  |
| Conferma La password*                                             |  |
| ۵                                                                 |  |
| Dichiaro di aver letto e accettato i Termini di uso del servizio. |  |
| ІЗСЯІУПТ                                                          |  |
| Immagine di nensuria su Freepik                                   |  |

- 4) Il sistema invierà un'e-mail all'indirizzo di posta elettronica fornito in fase di registrazione. Dalla email ricevuta bisognerà Premere il pulsante azzurro **CONFERMA L'INDIRIZZO EMAIL** per attivare il nuovo account.
- 5) Effettuare il Login all'indirizzo https://santalfonso.ilmiooratorio.it/
- 6) Una volta fatto il Login procedere con la registrazione del figlio da iscrivere al Catechismo. Premere il tasto arancione **AGGIUNGI FIGLIO**

|                                          | Per uscire dalla modalità a schermo intero, tieni premuto Esc | 12 53 Angelo Viltella |
|------------------------------------------|---------------------------------------------------------------|-----------------------|
|                                          |                                                               |                       |
|                                          |                                                               |                       |
|                                          |                                                               |                       |
| Benvenuto nell'Ora                       | atorio Sant'Alfonso                                           |                       |
| Iscrizioni al centro estivo, ai campi es | tivi e agli eventi del tuo oratorio a portata di un click.    |                       |
| lain ann ann an thai fail                |                                                               |                       |
| Aggiungi Figlio                          |                                                               |                       |
|                                          |                                                               |                       |
|                                          |                                                               |                       |
|                                          |                                                               |                       |
|                                          |                                                               |                       |
|                                          | TESSERAMENTI 2024                                             |                       |
|                                          | Angelo Villella                                               | ISCRIZIONE            |
|                                          |                                                               |                       |
|                                          |                                                               |                       |

7) Compilare tutti i campi obbligatori (quelli contrassegnati dall'asterisco).

| B                                                                           | Codice Fiscale*                         |
|-----------------------------------------------------------------------------|-----------------------------------------|
|                                                                             | Cognome*                                |
| Home                                                                        | Nome*                                   |
| Benvenuto nell'Oratorio Sant'Alfon                                          | Data di Nascita*<br>GG/M/AAAA<br>Sesso* |
| Iscrizioni al centro estivo, ai campi estivi e agli eventi del tuo oratorio | a portata di un click.                  |
| Inizia aggiungendo i tuoi figli.<br>Aggiungi Figlio                         | Nazione di Nascita*                     |
|                                                                             | Classe*                                 |
| VISUALIZZA I FIGLI AGGIUNTI                                                 | Indirizzo*                              |
|                                                                             | Città*                                  |
| TESSERAMENTI 2024<br>Angelo Villella                                        | Num. Tessera                            |
|                                                                             |                                         |

8) Una volta creato il profilo del Figlio si potranno visualizzare le Attività a cui iscriversi e si potranno verificare i dati dei figli aggiunti nel Sistema

|                                                | B SS An                                                                                                    | igelo Villella |
|------------------------------------------------|----------------------------------------------------------------------------------------------------|----------------|
| 8                                              |                                                                                                    |                |
|                                                |                                                                                                    |                |
| Benvenuto nell'Orato                           | orio Sant'Alfonso                                                                                                    |                |
| Iscrizioni al centro estivo, ai campi estivi   | e agli eventi del tuo oratorio a portata di un click.                                                                                                    |                |
| lnizia aggiungendo i tuoi figli.               |                                                                                                    |                |
|                                                |                                                                                                    |                |
| Aggiungi Figlio                                |                                                                                                    |                |
| Agglungi Figlio                                |                                                                                                    |                |
| Agglungi Figlio<br>VISUALIZZA I FIGLI AGGIUNTI |                                                                                                    | $\checkmark$   |
| Agglungi Figlio                                |                                                                                                    | ~              |
| Agglungi Figlio                                | Catechismo 2024/2025<br>Iscrizione catechismo presso la parrocchia Sant'Alfonso                                                                                                    | $\sim$         |
| Agglungi Figlio                                | Catechismo 2024/2025<br>Liscrizione catechismo presso la parrocchia Sant'Alfonso<br>Juando - Dal 08/09/2024 al 29/09/2024<br>Case Jeanentare - 3 Media<br>Dove - Via Netro 5                                                                                                    | ~              |
| Aggiungi Figlio                                | Catchismo 2024/2025       Iscrizione catechismo presso la parrocchia Sant'Alfonso       Quando - Dal 08/09/2024 al 28/09/2024       Cassi - 2 Elementare - 3 Media       Dore: Via Netro 5       Catechismo in famiglia dalla 2° alla 4° elementare, una domenica al mese (in seguito verrà consegnato il calendario con tutti gli incontri)       Catechismo 5° elementare e 1º media ogni venerdi pomeriggio, da metà ottobre fino a metà maggio | ~              |

9) Procedere con la richiesta di iscrizione premendo il pulsante arancione **ISCRIZIONE** 

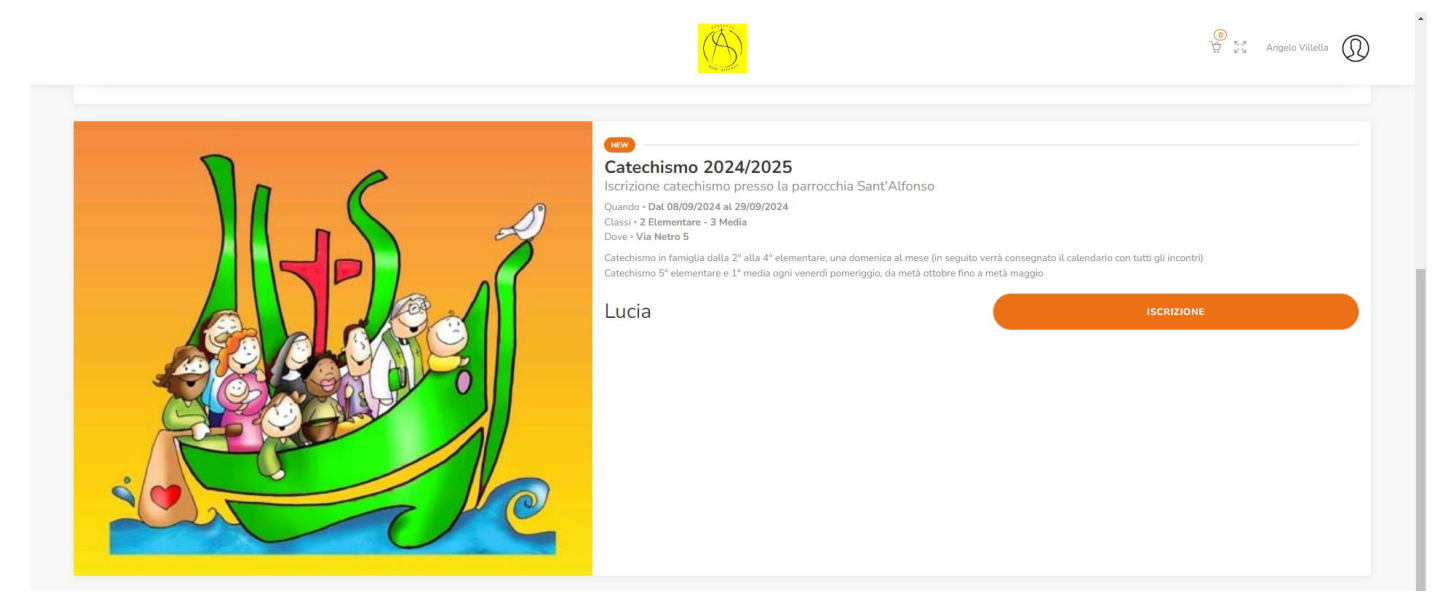

#### 10) Compilare tutti i campi obbligatori e premere il pulsante AVANTI

| Iscrizione         |            |                           |                                 |                     |   |
|--------------------|------------|---------------------------|---------------------------------|---------------------|---|
|                    |            |                           |                                 |                     |   |
|                    | Dat        | i Anagrafici Settimane In | formazioni aggiuntive Grest Sos | peso Riepilogo      |   |
| idice Fiscale*     |            |                           | Num. Tessera                    |                     |   |
| VLLLCU16A41L219G   |            |                           |                                 |                     |   |
| ognome*            |            |                           | Nome*                           |                     |   |
| Villella           |            |                           | Lucia                           |                     |   |
| ata di Nascita*    |            | Comune di Nascita*        |                                 | Nazione di Nascita* |   |
| 01/01/2016         |            | Torino                    |                                 | v Italia            |   |
| esso*              |            | Classe*                   |                                 |                     |   |
| Maschio 🧿 Femmina  |            | 2 Elementare              |                                 | v                   |   |
| ndirizzo*          |            |                           | Città*                          |                     |   |
| Via Balme 37       |            |                           | Torino                          |                     | ~ |
|                    |            |                           |                                 |                     |   |
| TELEFONO           |            |                           |                                 |                     |   |
| ipologia Telefono* | Parentela* |                           | Telefono*                       |                     |   |
|                    | ~          |                           | ~                               | Ŭ)                  |   |
| ipologia Telefono* | Parentela* |                           | Telefono*                       |                     |   |
|                    | ~          |                           | ~                               | Ŭ                   |   |
|                    |            |                           |                                 |                     |   |

11) Fare click sul selettore grigio relativo al campo **PERIODO** (una volta selezionato diventa arancione). Poi premere il tasto **AVANTI.** Non venga considerata la sezione Riepilogo costi temporaneo, ovviamente non sono previsti costi di iscrizione al Catechismo.

| Catechismo 2024/2025                                                      |  |
|---------------------------------------------------------------------------|--|
|                                                                           |  |
| Home   Iscrizione                                                         |  |
| Dati Anagrafici Settimane Informazioni aggiuntive Grest Sospeso Riepilogo |  |
| Periodo Attivare per poter proseguire con<br>L'iscrizione                 |  |
| Dal 08/09/2024 at 29/09/2024                                              |  |
| Riepilogo costi temporaneo                                                |  |
| CostoO€                                                                   |  |
| Costo Totale (pagamento entro il Invalid date) 0€                         |  |
| Indietro Avanti                                                           |  |

12) Premere il tasto arancione **DELEGA** per autorizzare un'ulteriore persona a "prelevare" il bambino al termine delle attività.

**ATTENZIONE**: Selezionare il pulsante di consenso alla privacy (obbligatorio) e IL TASTO ESIGENZE ALIMENTARI per inserire delle **Note** che la famiglia ritiene importanti da segnalare, come ad esempio il fatto che si provenga da un'altra Parrocchia e naturalmente anche le intolleranze o allergie. Si possono anche attivare gli altri consensi.

| Per uscire dalla modalità a schermo intero, tieni premuto Esc                                               | O SS Angelo Viletia 🕥                                               |
|----------------------------------------------------------------------------------------------------|---------------------------------------------------------------------|
| Catechismo 2024/2025                                                                                        |                                                                     |
| Home   horizione                                                                                            |                                                                     |
| Dati Alografici Settimane <b>Informazioni aggiuntive</b> Grest Sospeso Ri                                   | eplopo                                                              |
| Aggiungi una delega 💿 DELEGA                                                                                | Attivare per inserire una Nota o<br>una Comunicazione ai catechisti |
| Consenso Privacy 💽 Consenso Foto/Video 💽 Esigenze sanitarie e farmaci 💽 Esigenze ali<br>Esigenze alimentari | mentari                                                             |
| Velevo comunicare che apparteniamo alla Parrocchia San Donato                                               |                                                                     |
| Scrivere qui la nota                                                                                        |                                                                     |
| Indiatro Avanti                                                                                             |                                                                     |
|                                                                                                    |                                                                     |
|                                                                                                    |                                                                     |
|                                                                                                    |                                                                     |
| Copyright © 2024 by Luca Buson   x 1.0.7                                                                    |                                                                     |

## 13) Si può lasciare selezionato il pulsante 0€ e premere il tasto **AVANTI**

|                                                                           |                                                                                                    | 🙆 💱 Angelo Villella 🕠                                                |
|---------------------------------------------------------------------------|----------------------------------------------------------------------------------------------------|----------------------------------------------------------------------|
| Catechismo 2024/2                                                         | 2025                                                                                                    |                                                                      |
| Poine   ischzone                                                          | Dati Anagrafici Settimane Informazioni aggiuntive <b>Grest Sospeso</b> Riepilogo                                                                                                    |                                                                      |
| Ogni anno aiutiamo le famiglie in<br>Aiutaci con una quota solidale per   | difficoltà economica a partecipare alle nostre attività con una quota ridotta.<br>Il "Grest Sospeso". Scegli tu la quota da versare. Puoi anche proseguire senza aggiungere alcuna quota solidale.                               |                                                                      |
| Ricordiamo che in quanto Associa:<br>Scegli una quota solidale per il "Gi | cione a Promozione Sociale, la quota scetta è detraibile al 19% in dichiarazione dei redditi portando apposita ricevuta, in seguito scaricabile, fino ad una somma di 2065.83C e solo a se<br>rest Sospeso" elo prosegui avanti: | guito di pagamento digitale tracciabile (Carta, Satispay, Bonifico). |
|                                                                           | 0C 5C 10C 20C 50C                                                                                                    |                                                                      |
|                                                                           | Indietro Avanti                                                                                                    |                                                                      |
|                                                                           |                                                                                                    |                                                                      |
|                                                                           |                                                                                                    |                                                                      |
|                                                                           |                                                                                                    |                                                                      |
| Copyright © 2024 by Luca Buson   v. 1                                     | 0.7                                                                                                    |                                                                      |

## 14) Verificare le informazioni fornite e concludere l'iscrizione premendo il tasto AVANTI

| Riepilogo                                                                                                    |                   |                                          |                                                                                                    |                                                                                                    |
|----------------------------------------------------------------------------------------------------|-------------------|------------------------------------------|----------------------------------------------------------------------------------------------------|----------------------------------------------------------------------------------------------------|
| PERIODO INFORMAZIONI AGGIUNTIVE REPILOGO COSTI FINALE   Villatia Lucia Dal 08/09/2024 al 29/09/2024 Image: Consenso Foto/Video Image: Consenso Foto/Video Image: Consenso Foto/Video   Villatia Lucia Esigenze sanitarie e farmaci Esigenze sanitarie e farmaci Image: Consenso Foto/Video Image: Consenso Foto/Video   F F F F Totale (pagamento entro il invalid date)   Manma Image: Consenso Foto/Video Image: Consenso Foto/Video Image: Consenso Foto/Video | DO<br>/09/2024 al | .9G<br>Icia<br>alia<br>alia<br>F<br>rino | VLLLCU16A41121<br>Villetla Lu<br>01/01/2016 - Torino - Ita<br>2 Element<br>Via Balme 37 - Tori<br>Cellulare - Mamma<br>3689117311 | ATI ANAGRAFICI<br>dodice Fiscale<br>agnome Nome<br>ata di Nascita<br>lasse<br>esso<br>dirizzo<br>elefon/Gelulare - Papà<br>a689117311 |

15) Questa è una schermata riepilogativa del Carrello. Premere la voce HOME in alto a sinistra per tornare alla dashboard e verificare la corretta iscrizione.

|                      |              | S |        | 0<br>20 55 Angelo Villella |
|----------------------|--------------|---|--------|----------------------------|
| Home                 | Premere Home |   |        |                            |
| Carrello             |              |   |        |                            |
| Il carrello è vuoto. |              |   | TOTALE | 0€                         |
|                      |              |   | VA     | ALLA CASSA                 |
|                      |              |   |        |                            |

16) Il sistema provvederà ad inviare una e-mail di Conferma Iscrizione all'Attività selezionata.
In caso di Attività a costo 0€ non è necessario provvedere al pagamento.

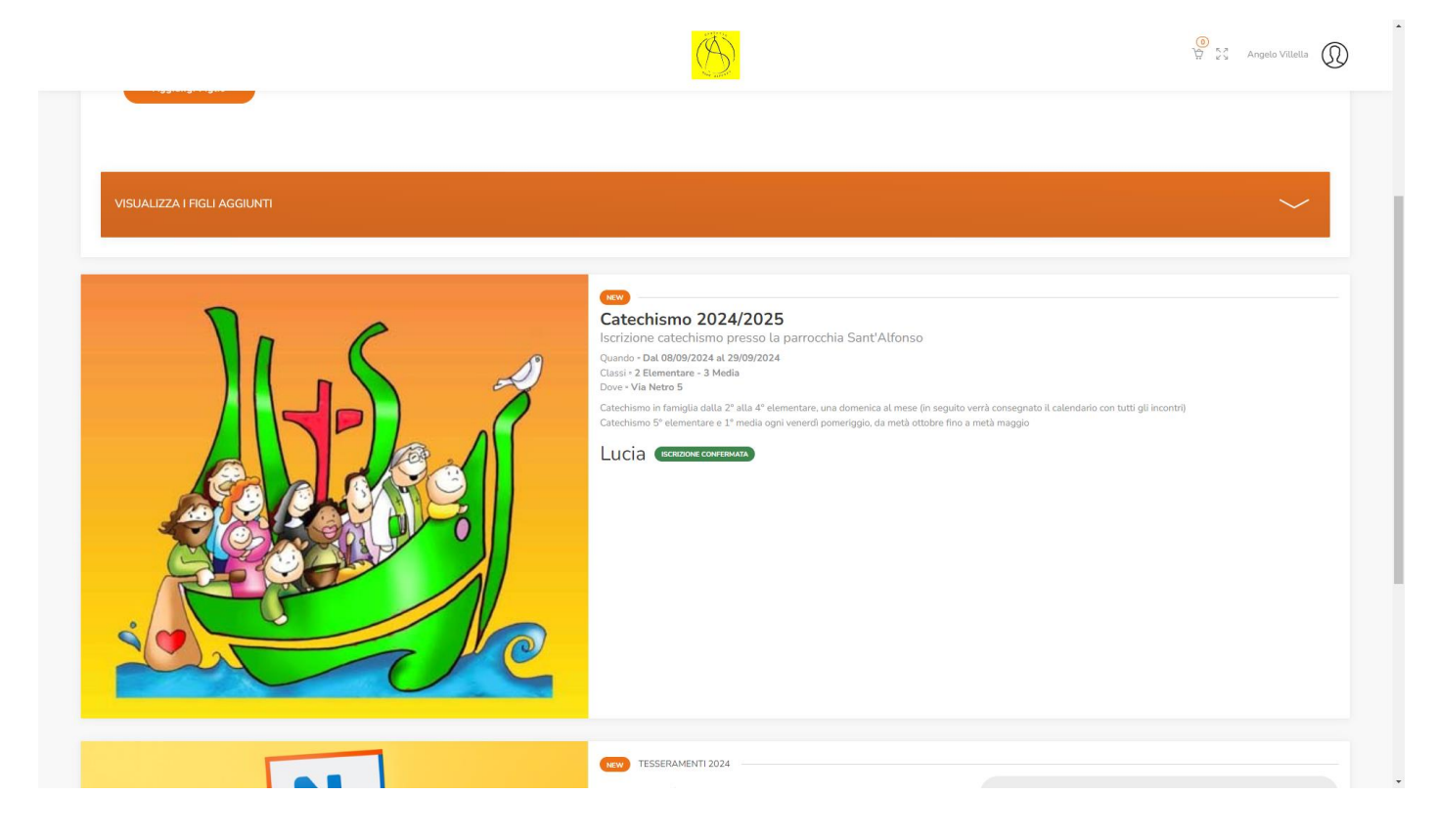